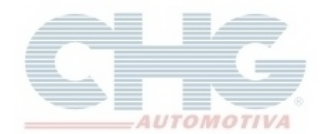

Esse guia tem como finalidade explicar como juntar pedidos para fazer um único pedido. Acesse a tela **Pedidos**, clique no botão com uma **Seta direcionada para direita** e clique na opção **Junta Pedidos**.

| 🛎 Catálogo CHG Versão 2.7.1.19 -                         | [Pedido de Compra CHG]                       |  |
|----------------------------------------------------------|----------------------------------------------|--|
| Chief Produtos Cód. Cliente Pedidos Cliente              | ente 🧉 Garantia 🔨 Consultas 🔹 🎆 Miscelanea 🔹 |  |
| 🗉 Pedido de Compra CHG                                   |                                              |  |
| 0 0 0 0 0 0 0 0 4 h a a a                                | Numero 🔻 😻 🕹 🍚 🗐                             |  |
| Em Filial Num.Pedia Criado em Cliente Loj STrocar filial | Prazo Transp Total Mensagem                  |  |
| ▶ SP 850002 11/08/2015 ≫ Junta pedidos                   | R\$ 551,48                                   |  |
| e GO 850003 25/06/2015                                   | R\$ 719,95                                   |  |
| GO 850004 24/06/2015                                     | R\$ 689,06                                   |  |
| e GO 850005 25/06/2015                                   | R\$ 299,22                                   |  |
| GO 850009 11/08/2015                                     | R\$ 352,61                                   |  |

O programa exibirá uma janela de Seleção de Vários Pedidos.

| C140 | 🛎 Seleção de Vários Pedidos |          |         |      |            |            |              |          |  |  |  |
|------|-----------------------------|----------|---------|------|------------|------------|--------------|----------|--|--|--|
| 0    |                             |          |         |      |            |            |              |          |  |  |  |
|      | #                           | Cód.Ped. | Cliente | Loja | Data       | Entrega    | Total        | Mensagem |  |  |  |
| Þ    |                             | 850002   |         |      | 24/08/2015 | 24/08/2015 | R\$ 650,13   |          |  |  |  |
|      |                             | 850003   |         |      | 25/06/2015 | 25/06/2015 | R\$ 719,95   |          |  |  |  |
|      |                             | 850004   |         |      | 24/06/2015 | 24/06/2015 | R\$ 689,06   |          |  |  |  |
|      |                             | 850005   |         |      | 25/06/2015 | 25/06/2015 | R\$ 299,22   |          |  |  |  |
|      |                             | 850009   |         |      | 11/08/2015 | 11/08/2015 | R\$ 352,61   |          |  |  |  |
|      |                             | 851660   |         |      | 21/08/2015 | 21/08/2015 | R\$ 3.184,81 |          |  |  |  |
|      |                             | 851662   |         |      | 21/08/2015 | 21/08/2015 | R\$ 4.558,29 |          |  |  |  |
|      |                             | 851663   |         |      | 21/08/2015 | 21/08/2015 | R\$ 1.471,89 |          |  |  |  |
|      |                             | 851664   |         |      | 21/08/2015 | 21/08/2015 | R\$ 4.315,98 |          |  |  |  |
|      |                             | 851665   |         |      | 21/08/2015 | 21/08/2015 | R\$ 1.696,18 |          |  |  |  |
|      |                             | 851666   |         |      | 21/08/2015 | 21/08/2015 | R\$ 894,96   |          |  |  |  |
|      |                             | 851667   |         |      | 21/08/2015 | 21/08/2015 | R\$ 1.898,23 |          |  |  |  |
|      |                             |          |         |      |            |            |              |          |  |  |  |
|      |                             |          |         |      |            |            |              |          |  |  |  |
|      |                             |          |         |      |            |            |              |          |  |  |  |
|      |                             |          |         |      |            |            |              |          |  |  |  |
|      | $\cap$                      |          |         |      |            |            |              |          |  |  |  |
|      |                             |          |         |      |            |            |              | 4        |  |  |  |

Caso deseje cancelar a operação o programa exibirá a seguinte mensagem:

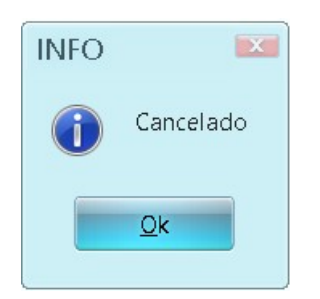

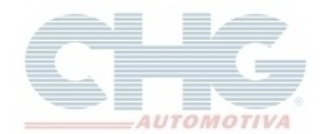

Na parte superior existem botões para auxiliar na junção dos pedidos.

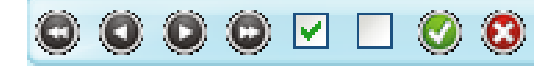

| Botão | Atalho   | Função                      |
|-------|----------|-----------------------------|
| 0     | Ctrl + F | Seleciona o primeiro pedido |
| 0     | Ctrl + P | Seleciona o pedido anterior |
| ۲     | Ctrl + N | Seleciona o próximo pedido  |
| 0     | Ctrl + L | Seleciona o último pedido   |
|       |          | Seleciona todos os pedidos  |
|       |          | Seleciona nenhum            |
| ۲     | Ctrl + O | Confirma a operação         |
| 8     | Ctrl + X | Cancela a operação          |

Para prosseguir com a união, selecione os pedidos desejados e clique em o união, selecione os pedidos desejados e clique em con o atalho do teclado.

| <u></u> | 🗷 Seleção de Vários Pedidos      |              |           |            |            |              |          |   |   |  |  |  |
|---------|----------------------------------|--------------|-----------|------------|------------|--------------|----------|---|---|--|--|--|
| C       |                                  |              |           |            |            |              |          |   |   |  |  |  |
|         | #                                | Cód.Ped. Cli | liente Lo | oja Data   | Entrega    | Total        | Mensagem | 4 |   |  |  |  |
| Þ       | $\checkmark$                     | 850002       |           | 24/08/2015 | 24/08/2015 | R\$ 650,13   |          |   |   |  |  |  |
|         |                                  | 850003       |           | 25/06/2015 | 25/06/2015 | R\$ 719,95   |          |   |   |  |  |  |
|         | $\mathbf{\overline{\mathbf{v}}}$ | 850004       |           | 24/06/2015 | 24/06/2015 | R\$ 689,06   |          |   |   |  |  |  |
|         |                                  | 850005       |           | 25/06/2015 | 25/06/2015 | R\$ 299,22   |          |   |   |  |  |  |
|         |                                  | 850009       |           | 11/08/2015 | 11/08/2015 | R\$ 352,61   |          |   |   |  |  |  |
| _       |                                  | 851660       |           | 21/08/2015 | 21/08/2015 | R\$ 3.184,81 |          |   |   |  |  |  |
|         |                                  | 851662       |           | 21/08/2015 | 21/08/2015 | R\$ 4.558,29 |          |   |   |  |  |  |
|         |                                  | 851663       |           | 21/08/2015 | 21/08/2015 | R\$ 1.471,89 |          |   |   |  |  |  |
|         |                                  | 851664       |           | 21/08/2015 | 21/08/2015 | R\$ 4.315,98 |          |   |   |  |  |  |
|         |                                  | 851665       |           | 21/08/2015 | 21/08/2015 | R\$ 1.696,18 |          |   |   |  |  |  |
| 4       |                                  | 851666       |           | 21/08/2015 | 21/08/2015 | R\$ 894,96   |          |   |   |  |  |  |
|         |                                  | 851667       |           | 21/08/2015 | 21/08/2015 | R\$ 1.898,23 |          |   |   |  |  |  |
|         |                                  |              |           |            |            |              |          |   |   |  |  |  |
|         |                                  |              |           |            |            |              |          |   |   |  |  |  |
|         |                                  |              |           |            |            |              |          |   |   |  |  |  |
|         |                                  |              |           |            |            |              |          | T | , |  |  |  |
|         | $\cap$                           |              |           |            |            |              |          |   |   |  |  |  |
| 4       |                                  |              |           |            |            |              |          |   |   |  |  |  |

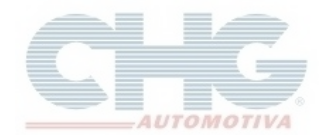

Ao efetuar a união dos pedidos, pode acontecer que o mesmo produto ou mais estejam inclusos em mais de um pedido. Para este tipo de situação o programa exibirá a tela '**Divergência: Juntar pedido**'. Nesta tela além de ser exibido o código do produto, a quantidade múltipla e os preços de Campinas e Goiás, o catálogo exibirá a quantidade informada no pedido atual e no pedido novo. Mais abaixo serão disponibilizados 4 opções para informar a quantidade correta do produto. As opções são:

- Mantém a quantidade atual.
- Usar a quantidade do novo pedido.
- Soma quantidade.
- Informar quantidade manual.

Ao selecionar a opção **Informar quantidade manual** será habilitado um campo **Quantidade manual** para informar a quantidade desejada.

Se houver mais de um produto na mesma situação e deseja que a mesma regra, que foi aplicada no produto anterior, seja para aos demais produtos, clique na opção **Fazer o mesmo com os demais itens(exceto ao informar quantidade manual)** e depois clique em **Ok**.

| Div<br>- Infor   | <b>ergencia : Ju</b> i<br>mações sobre o p                                     | ntar pedido                                                          |                                                                              |  |  |  |  |  |  |  |  |
|------------------|--------------------------------------------------------------------------------|----------------------------------------------------------------------|------------------------------------------------------------------------------|--|--|--|--|--|--|--|--|
| Cóc              | ligo do Produto :                                                              | 0235618                                                              | Quantidade multipla de : 1                                                   |  |  |  |  |  |  |  |  |
| Ρ                | reço Campinas :                                                                | 38,38                                                                | Preço Goias : 39,4                                                           |  |  |  |  |  |  |  |  |
| - Atua<br>Nº     | almente no pedido                                                              | Qtd. 1                                                               | Atualmente no novo pedido<br>Nº 1 Qtd. 1                                     |  |  |  |  |  |  |  |  |
| -0qı<br>⊚N<br>⊚L | ue você deseja faz<br>fantem a quantida<br>Isa a quantidade c                  | zer ?<br>de atual (1 unidades total)<br>do novo pedido (1 unidades t | ● Soma quantidade (2 unidades total)<br>total). ○ Informa quantidade manual. |  |  |  |  |  |  |  |  |
|                  | Quantidade Mai                                                                 | nual                                                                 |                                                                              |  |  |  |  |  |  |  |  |
| [                | Fazer o mesmo com demais itens (exceto ao informar quantidade manual) Cancelar |                                                                      |                                                                              |  |  |  |  |  |  |  |  |

**Obs:** Se a operação for cancelada o programa exibirá a mensagem de que união dos pedidos foi cancelada. O catálogo voltará na tela de **Pedidos** e depois clique em **Ok**.

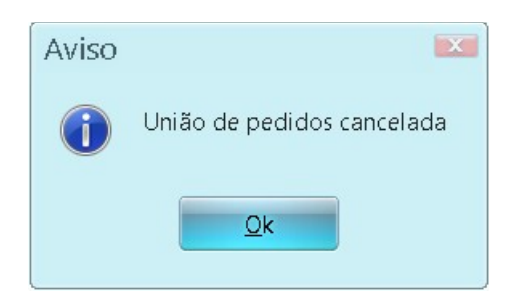

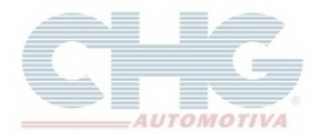

Finalizada a tela de divergência, ao abrir o **Cadastro de pedidos de compra inclusão** será exibida uma mensagem avisando que se houver produtos indisponíveis na filial selecionada, serão removidos do Pedido. Para continuar clique em <u>Sim</u>.

| <b>=</b> ( | Cadastro de Pedido | s de Compra - Inclu                                                                                             | são   | 📰 Pedido           | de Co | ompra CHG   |              |          |                    |    |  |  |
|------------|--------------------|----------------------------------------------------------------------------------------------------|-------|--------------------|-------|-------------|--------------|----------|--------------------|----|--|--|
| 0          | 000 = 1            | . 🕲 🕲 😒 🔝                                                                                                    | 🤪 🔘 P | filial : CHG Goias |       | 🗖 Informa p | edido origem | i por it | em                 |    |  |  |
| incipal    | Pedido Num         | 851671                                                                                                    | Data  | 25/08/2015         | 7     | Entrega     | 25/08/2015   | 7        | 🔲 Já foi enviado ? |    |  |  |
| Ч          | Cliente/Loja       |                                                                                                    |       |                    |       |             |              |          |                    |    |  |  |
| Itens      | Desconto Global    | •                                                                                                    | Desco | nto Adicional      |       | 0           | Lista Vige   | ente     | 001                |    |  |  |
|            | Prazo Perda c      | le Produtos                                                                                                    |       |                    |       |             |              |          |                    |    |  |  |
|            | Transp             |                                                                                                    |       |                    |       |             |              |          |                    |    |  |  |
|            | Mense 🕜            | Se existirem produtos indisponiveis na filial selecionada, eles serão removidos do Pedido<br>Deseja Continuar ? |       |                    |       |             |              |          |                    |    |  |  |
| It.        | Proc               |                                                                                                    |       |                    |       |             |              |          |                    | De |  |  |
| ▶          | -                  |                                                                                                    |       | <u>S</u> im        |       | <u>N</u> ão |              |          |                    |    |  |  |
|            |                    |                                                                                                    |       |                    |       |             |              |          |                    |    |  |  |

O catálogo exibirá uma mensagem de que a unificação dos pedidos foi feita com sucesso. Clique em **Ok.** 

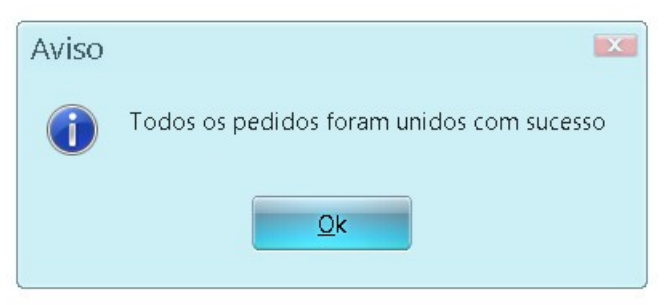

Preencha o cabeçalho e depois grave. O pedido unificado será exibido na tela de **Pedidos**.

|   | Pedido de Compra CHG |              |            |           |          |           |        |        |              |                   |  |  |
|---|----------------------|--------------|------------|-----------|----------|-----------|--------|--------|--------------|-------------------|--|--|
| 0 | 0 (                  |              | 000        | 6) 🖨 🗉    | *        |           | Numero |        | • 🛛 🖓        | ତ ଶ୍ <del>ୱ</del> |  |  |
| E | En Fili              | al Num.Pedic | Criado em  | Cliente L | oja Razâ | ão Social | Prazo  | Transp | Total        | Mensagem          |  |  |
| Þ | 🗎 G0                 | 850002       | 24/08/2015 |           |          |           |        |        | R\$ 650,13   |                   |  |  |
|   | 🖲 G0                 | 850003       | 25/06/2015 |           |          |           |        |        | R\$ 719,95   |                   |  |  |
|   | 🖲 G0                 | 850004       | 24/06/2015 |           |          |           |        |        | R\$ 689,06   |                   |  |  |
|   | 🖲 GO                 | 850005       | 25/06/2015 |           |          |           |        |        | R\$ 299,22   |                   |  |  |
|   | 🔒 G0                 | 850009       | 11/08/2015 |           |          |           |        |        | R\$ 352,61   |                   |  |  |
|   | 🖲 SP                 | 851657       | 19/08/2015 |           |          |           |        |        | R\$ 106,55   |                   |  |  |
|   | 🖲 SP                 | 851660       | 21/08/2015 |           |          |           |        |        | R\$ 3.184.81 |                   |  |  |
|   | 🖲 SP                 | 851662       | 21/08/2015 |           |          |           |        |        | R\$ 4.558,29 |                   |  |  |
|   | 🖲 SP                 | 851663       | 21/08/2015 |           |          |           |        |        | R\$ 1.471,89 |                   |  |  |
|   | 🖲 SP                 | 851664       | 21/08/2015 |           |          |           |        |        | R\$ 4.315,98 |                   |  |  |
|   | \varTheta G0         | 851665       | 21/08/2015 |           |          |           |        |        | R\$ 1.696,18 |                   |  |  |
|   | 🖲 SP                 | 851666       | 21/08/2015 |           |          |           |        |        | R\$ 894.96   |                   |  |  |
|   | \varTheta SP         | 851667       | 21/08/2015 |           |          |           |        |        | R\$ 1.898,23 |                   |  |  |
|   | 🟓 G0                 | 851671       | 25/08/2015 |           |          |           |        |        | R\$ 2.085,67 |                   |  |  |